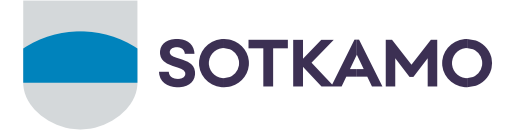

# Varhaiskasvatuksen sähköinen asiointi eVaka -huoltajan ohje

Sotkamon varhaiskasvatuksen sähköinen asiakastietojärjestelmä 1.2.2025 alkaen on eVaka.

Tässä ohjeessa käsitellään seuraavat asiat

- 1. Kirjautuminen eVakaan
- 2. Huoltajan varauskalenteri
  - Lapsen läsnäoloajan varaaminen
  - Lapsen poissaolon ilmoittaminen
- 3. Huoltajan varauskalenteri mobiilissa
  - Lapsen läsnäoloajan varaaminen mobiilissa
  - Lapsen poissaolon ilmoittaminen mobiilissa

#### Kirjautuminen eVakaan

Kirjaudu eVakaan osoitteesta <u>https://varhaiskasvatus.sotkamo.fi</u>. Kirjautumistapoja on kaksi

- Käyttäjätunnus ja salasana (ei vielä viikoilla 6 7)
- Suomi.fi -tunnistautuminen pankkitunnuksilla tai mobiilivarmenteella

| Sotkamon kunnan varhaiskasvatus                                                                                                    |
|----------------------------------------------------------------------------------------------------|
|                                                                                                    |
| Kirjaudu käyttäjätunnuksella                                                                                                    |
| Huoltajat, joiden lapsi on jo varhaiskasvatuksessa tai esiopetuksessa: hoida lapsesi päivittäisiä varhaiskasvatusasioita kuten lue<br>viestejä ja ilmoita lapsen läsnäoloajat ja poissaolot. 🕧                                                                                                    |
| Kirjaudu sisään                                                                                                    |
|                                                                                                    |
| Kirjaudu Suomi.fi:ssä                                                                                                    |
| Tunnistautumalla eVakaan vahvasti Suomi.fi:ssä voit 🜖                                                                                                    |
| <ul> <li>hakea lapsellesi varhaiskasvatus-, esiopetus- tai kerhopaikkaa tai tarkastella aiemmin tekemääsi hakemusta</li> <li>tarkastella lapsesi varhaiskasvatukseen tai esiopetukseen liittyviä kuvia ja muita dokumentteja</li> <li>ilmoittaa omat tai lapsesi tulotiedot</li> <li>hyväksyä tai hylätä päätöksen, jos olet hakemuksen tekijä</li> </ul> |
| Tunnistaudu                                                                                                    |
| Katso kartalta yksiköt, joihin voit hakea eVakassa.                                                                                                    |
| 🕮 Yksiköt kartalla                                                                                                    |

Lisää ensimmäisellä kirjautumiskerralla puhelinnumerosi ja sähköpostiosoitteesi järjestelmään. Pudotusvalikko löytyy oikeasta yläkulmasta Omat tiedot -kohdasta.

#### Sotkamon Kunta

Markkinatie 1, 88600 Sotkamo - Finland | Tel. +358 8 615 5811 | varhaiskasvatus@sotkamo.fi

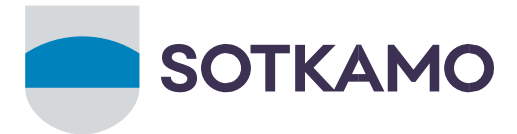

Muokkaa-painikkeen kautta pystyt lisäämään tietoja. Valitse samalta sivulta myös sähköpostiin tulevat ilmoitukset, jolloin saat ilmoituksen sinulle varhaiskasvatuksesta tulleista viesteistä.

|                                                                                                    | Suomeksi 🗸 🛛 Valikko 🍾 |
|----------------------------------------------------------------------------------------------------|------------------------|
|                                                                                                    | Uskomukset             |
| Omat tiedot                                                                                                    | Päätökset              |
| Täällä voit tarkistaa ja täydentää omat henkilö- ja yhteystietosi. Nimesi ja osoitteesi haetaan väestötietojärjestelmästä, ja mikäli<br>ne muuttuvat, sinun tulee tehdä ilmoitus maistraattiin. | Tulotiedot             |
|                                                                                                    | Omat tiedot ①          |
| Sähköpostiosoitteesi puuttuu, ole hyvä ja täydennä se alle, jotta pystyt vastaanottamaan eVakasta lähetetyt ilmoitukset. Puhelinnumero täydennä se alle.                                        | s Kirjaudu ulos (→     |
| Henkilötiedot                                                                                                    | - 🧪 Muokkaa            |

## Varauskalenteri selaimessa

Kirjaudu eVakaan osoitteesta <u>https://varhaiskasvatus.sotkamo.fi</u> Sivun yläreunasta löytyy "Kalenteri"

| ← → C (= | varhaiskasvatus.sotkamo.fi/ | 'calendar |               |        |        |                  | ☆ ː ː · · · · · · · · · · · · · · · · · |
|----------|-----------------------------|-----------|---------------|--------|--------|------------------|-----------------------------------------|
| -        |                             | Kalent    | teri Lapset v |        |        | Su               | iomeksi v 🛛 Valikko 青                   |
| Jo       | Ma                          | Ті        | Ke            | То     | Pe     | La               | Su                                      |
| 48       |                             |           |               |        |        |                  | 1.12.                                   |
|          |                             |           |               |        |        |                  |                                         |
| 49       | 2.12.                       | 3.12.     | 4.12.         | 5.12.  | 6.12.  | 7.12.            | 8.12.                                   |
|          |                             |           |               |        |        |                  |                                         |
| 50       | 9.12.                       | 10.12.    | 11.12.        | 12.12. | 13.12. | 14.12.           | 15.12.                                  |
|          |                             |           |               |        |        |                  |                                         |
| 51       | 16.12.                      | 17.12.    | 18.12.        | 19.12. | 20.12. | 21.12.           | 22.12.                                  |
|          |                             | _         |               |        |        | ▲- Ilmoita poiss | aolo 🔋 Ilmoita läsnäolo                 |

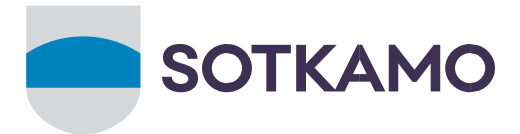

eVakan kalenterista voit tehdä lapsen hoitoaikavarauksen ja ilmoittaa lapsen poissaolot. Jos perheessä on useampia lapsia, kalenterissa näkyy kaikkien lasten tiedot.

| Helmikuu 202<br><sup>Ma</sup>     | 25<br>Ti                        | Ке                              | То                              | Ре                              | La                 | Su                         |         |
|-----------------------------------|---------------------------------|---------------------------------|---------------------------------|---------------------------------|--------------------|----------------------------|---------|
| 5                                 |                                 |                                 |                                 |                                 | 1.2.               | 2.2.                       |         |
| 6 3.2.                            | 4.2.                            | 5.2.<br>(H) Ilmoitus<br>puuttuu | 6.2.                            | 7.2.                            | 8.2.               | 9.2.                       |         |
| 7 10.2.                           | 11.2.<br>Ilmoitus<br>puuttuu    | 12.2.<br>Ilmoitus<br>puuttuu    | 13.2.<br>Ilmoitus<br>puuttuu    | 14.2.                           | 15.2.              | 16.2.                      |         |
| 8 17.2.<br>FH Ilmoitus<br>puuttuu | 18.2.<br>FH Ilmoitus<br>puuttuu | 19.2.<br>FH Ilmoitus<br>puuttuu | 20.2.<br>FH Ilmoitus<br>puuttuu | 21.2.<br>FH Ilmoitus<br>puuttuu | 22.2.              | 23.2.                      |         |
|                                   |                                 |                                 |                                 |                                 | <b>≗</b> ⁻ Ilmoita | a poissaolo 🛛 🔠 Ilmoita lä | isnäolo |

## Lapsen läsnäoloajan varaaminen

Varaa hoitoajat edellisen viikon maanantaihin klo 12.00 mennessä. Sen jälkeen varaukset lukkiutuvat ja vain henkilökunta voi muokata niitä. Ennen lukkiutumista voit muokata varauksia tekemällä uuden varauksen valitulle päivälle/päiville. Uusi varaus korvaa aiemmin tehdyn varauksen.

Klikatessa "Ilmoita läsnäolo" tulee esiin ponnahdusikkuna

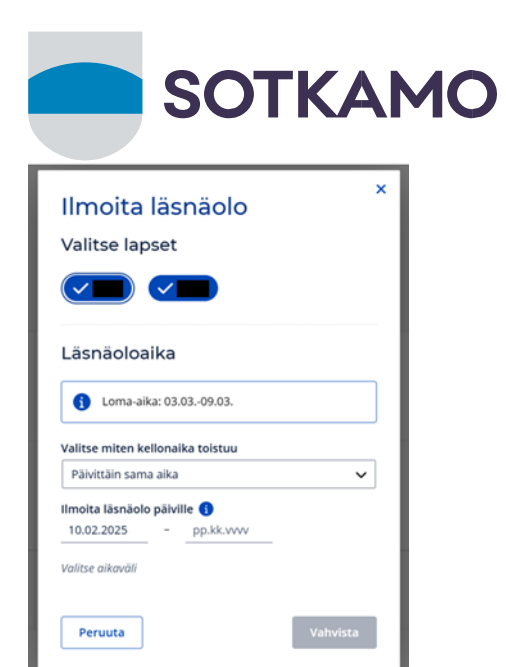

Valitse ponnahdusikkunasta

- lapsi tai lapset, joille teet varauksen (merkki nimen edessä ja tumman sininen korostusväri)
- toistuvuus (päivittäin, viikoittain, epäsäännöllinen)
- varauksen voimassaolo (päivät, joille varaus tehdään)
- kellonajat

Kalenteri näyttää lapselle varatun hoitoajan

| Läsnäo       | loaika       |             |                |
|--------------|--------------|-------------|----------------|
| i Lon        | na-aika: 03. | 0309.03.    |                |
| Valitse mit  | en kellonai  | ika toistuu |                |
| Vaihtelev    | at ajat      |             | ~              |
| Ilmoita läsi | näolo päivi  | lle 🚺       |                |
| 10.02.202    | 5 -          | 14.02.2025  | _              |
| Viikko 7     |              |             |                |
| ma 10.2.     | 08:00        | - 16:00     | <b>*</b> - +   |
| ti 11.2.     | 09:00        | - 15:00     | <b>*</b> - +   |
| ke 12.2.     | 08:30        | - 15:00     | <b>*</b> +     |
| to 13.2.     | 08:00        | - 15:15     | <b>*</b> +     |
| pe 14.2.     | 08:00        | - 15:15     | ] <b>≛</b> - + |
| Peruuta      | 3            |             | Vahvista       |

Kun klikkaat kalenterissa päivämäärää ponnahdusikkuna näyttää kyseisen päivän varauksen sekä toteutuman.

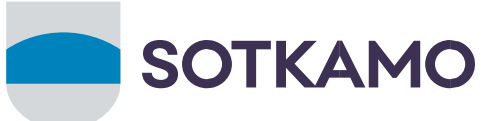

| < Ti 11.2.2025 > ×            |
|-------------------------------|
| н                             |
| Läsnäoloaika                  |
| Ilmoitettu aika 08:00 – 15:00 |
| Toteutunut aika –             |
| н                             |
| Läsnäoloaika                  |
| Ilmoitettu aika 08:00 – 15:00 |
| Toteutunut aika –             |
| Muokkaa Ilmoita poissaolo     |

## Lapsen poissaolon ilmoittaminen

Klikkaa "Ilmoita poissaolo" -kohtaa, esiin tulee ponnahdusikkuna

| Ilmoita poissaolo ×                                                                                                    |
|----------------------------------------------------------------------------------------------------|
| Valitse lapset, jotka ovat poissa                                                                                                   |
|                                                                                                    |
| Poissaoloilmoitus päiville<br>28.01.2025 – pp.kk.vvvv                                                                               |
| Ilmoita tässä vain koko päivän kestävät poissaolot.<br>Osapäiväiset poissaolot voit ilmoittaa muokkaamalla<br>lapsen läsnäoloaikaa. |
| Poissaolon syy                                                                                                    |
| Sairaus                                                                                                    |
| Peruuta                                                                                                    |

Valitse ponnahdusikkunasta

- lapsi, jolle ilmoitat poissaolon (merkki nimen edessä ja tumman sininen väritys)
- poissaoloaika
- poissaolon syy (sairaus, poissaolo (=lomat, vapaapäivät) tai vuorotyöpoissaolo (poissaolopäivät, jotka ovat vuorotyösopimuksen mukaisia poissaoloja)

Kalenteri näyttää lapsen poissaolon huoltajalle näin

Sotkamon Kunta

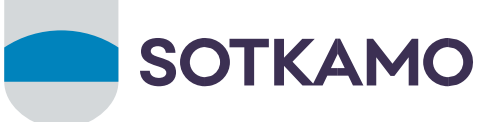

| < Ma 10.2         | 2.2025 | <b>,</b> ×        |
|-------------------|--------|-------------------|
| н                 |        |                   |
| Läsnäoloaika      |        |                   |
| Ilmoitettu aika   | Poissa |                   |
| Toteutunut aika   | -      |                   |
| н<br>Läsnäoloaika |        |                   |
| llmoitettu aika   | Poissa |                   |
| Toteutunut aika   | -      |                   |
| Muokkaa           |        | llmoita poissaolo |

# Huoltajan varauskalenteri mobiilissa

Kirjaudu eVakaan https://varhaiskasvatus.sotkamo.fi

Valitse alakulmasta Kalenteri

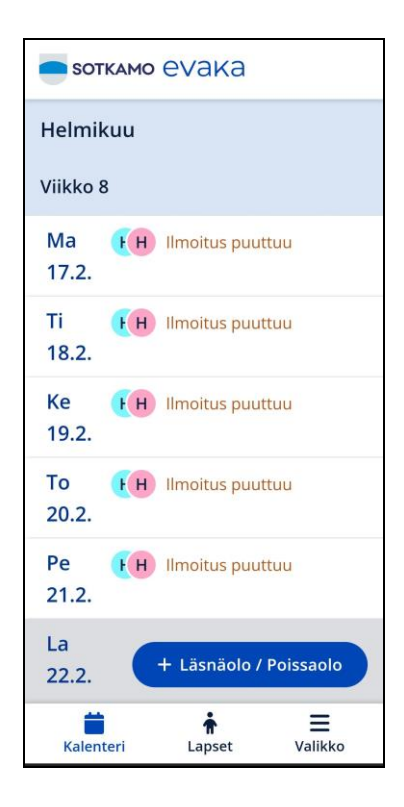

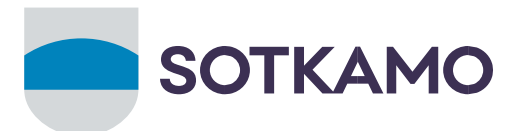

Kalenterissa pystyt tekemään läsnäolovarauksen ja ilmoittamaan lapsen poissaolot.

|             | гкамо evaka                           |
|-------------|---------------------------------------|
| Helmi       | kuu<br>-                              |
| Ma<br>17.2. | EH Ilmoitus puuttuu                   |
| Ti<br>18.2. | (H) Ilmoitus puuttuu                  |
| Ke<br>19.2. | (H) Ilmoitus puuttuu                  |
| То<br>20.2. | (H) Ilmoitus puuttuu                  |
| Pe<br>21.2. | Ilmoitus puuttuu<br>Ilmoita poissaolo |
| La<br>22.2. | Ilmoita läsnäolo 📋                    |
| Su          | + Läsnäolo / Poissaolo                |
| Kalen       | iteri Lapset Valikko                  |

Ohje pikalinkin tekemiseen puhelimen alkunäyttöön löytyy tästä.

# Lapsen poissaolon ilmoittaminen mobiilissa

Klikkaa "Ilmoita poissaolo" kohtaa, jolloin avautuu Poissaolon ilmoitus -näkymä

| Ilmoita po                                                                                                    | issaolo                                                                   | ×                    |
|----------------------------------------------------------------------------------------------------|---------------------------------------------------------------------------|----------------------|
| Valitse lapse                                                                                                 | rt, jotka ova                                                             | at poissa            |
| Poissaoloilm<br>28.01.2025 ~<br>Ilmoita tässä vain<br>poissaolot. Osapä<br>ilmoittaa muokka<br>läsnäoloaikaa. | noitus päivi<br>-<br>h koko päivän k<br>äiväiset poissa<br>aamalla lapsen | estävät<br>olot voit |
| Poissaolon s                                                                                                  | уу                                                                        |                      |
| Peruuta                                                                                                    | Va                                                                        | hvista               |

Valitse Ilmoita poissaolo -näkymästä

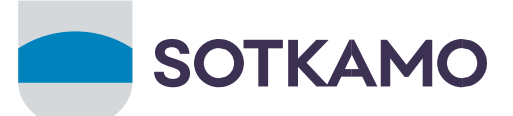

- lapsi, jolle ilmoitat poissaolon (merkki nimen edessä ja tumman sininen väritys)
- poissaoloaika
- poissaolon syy (sairaus, poissaolo (=lomat, vapaapäivät) tai vuorotyöpoissaolo (poissaolopäivät, jotka ovat vuorotyösopimuksen mukaisia poissaoloja)

| Valitse lapset, jo                                                                      | otka ovat poissa                                          |
|-----------------------------------------------------------------------------------------|-----------------------------------------------------------|
|                                                                                         |                                                           |
| Poissaoloilmoit                                                                         | us päiville                                               |
| 10.02.2025 ~ -                                                                          | 10.02.2025 ~                                              |
| llmoita tässä vain kol<br>poissaolot. Osapäiväi<br>ilmoittaa muokkaam<br>läsnäoloaikaa. | ko päivän kestävät<br>iset poissaolot voit<br>alla lapsen |
| Poissaolon syy                                                                          |                                                           |
|                                                                                         |                                                           |
| Sairaus                                                                                 | aolo                                                      |

## Lisätietoja

Ville Manninen, kasvatusjohtaja, p. 044 750 2298, ville.manninen@sotkamo.fi

sekä päiväkotien johtajilta

Tarja Komulainen, Leivola, p. 044 750 2717, <u>tarja.a.komulainen@sotkamo.fi</u> Heikki Niskanen, Satuvakka, p. 044 750 2194, <u>heikki.niskanen@sotkamo.fi</u> Reeta Niskanen, Käpymetsä, p. 044 750 2730, <u>reeta.niskanen@sotkamo.fi</u> Minna Piirainen, Tiilikangas, p. 044 750 2729, <u>minna.h.piirainen@sotkamo.fi</u> Raija Rimpiläinen, Kontinjoki, p. 044 7502198, <u>raija.rimpilainen@sotkamo.fi</u>